# Help Desk: Submit request for IT Support

- Step 1: Open https://helpdesk.gudgk.edu.pk/
- Step 2: Select Submit a request for IT Support

Welcome! You can raise a request for IT Support Desk using the options provided.

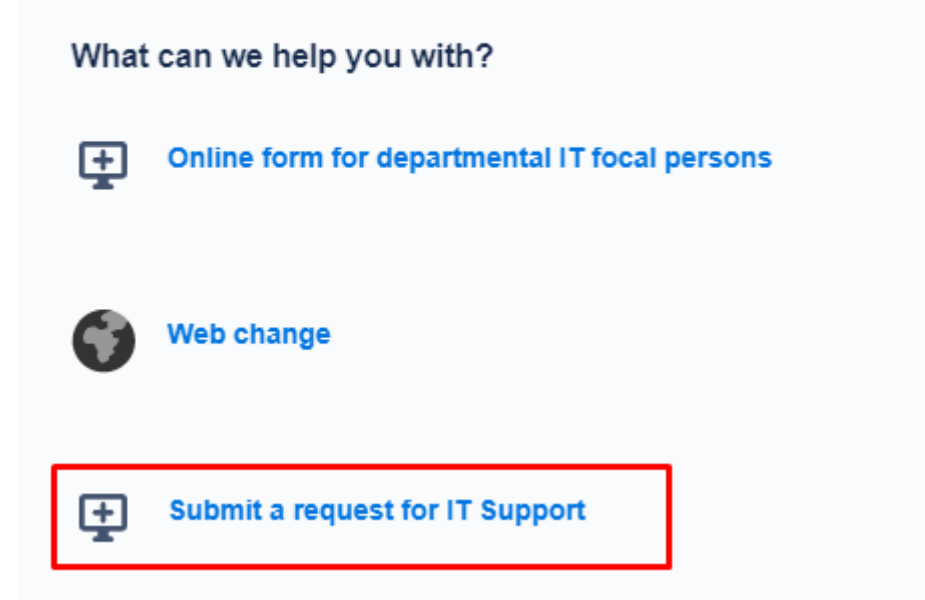

Step 3 Enter the Summary of your request

Step 4: Select Status and fill in personal details

юса рогзон.

#### Status\*

Select your status in university

Student

### Person making request

Regd. No\*

Phone

Name\*

#### Program\*

Department\*

Step 5: Select the required IT service

## Request service

- O New Smart University/ Eduroam account
- O New Office 365/ Ms Team account
- Change password (Office 365/ Ms Team)
- Change password (Smart University/Eduroam)
- Students team
- O other

Step 6: Click Send button